## Modbus/TCP クイックスタートガイド

2.1版 2023年10月02日

# 対応製品

本アプリケーションノートは、弊社取り扱いの次の ezTCP 製品に対応しています。

弊社対応 ezTCP 製品: CIE-H10

# 動作確認

本アプリケーションノートは、弊社取り扱いの以下の機器、ソフトウェアにて動作確認を行っています。

動作確認を行った機器、ソフトウェア

| 0\$    | WindowsXP SP3   |
|--------|-----------------|
| ハードウェア | CIE-H10 2 台     |
| ソフトウェア | ezManager v3.0a |

■本製品の内容及び仕様は予告なしに変更されることがありますのでご了承ください。

# 目 次

| 1. | 概要   |                 | 3 |
|----|------|-----------------|---|
| 1  | I. 1 | 概要              | 3 |
| 1  | 1.2  | Modbus/TCP について | 3 |
| 1  | Ι. 3 | 使用環境について        | 3 |
| 2. | 設定   | 手順              | 4 |
| З. | 動作   | 確認              | 7 |

#### 1. 概要

#### 1. 1 概要

本アプリケーションノートは、CIE-H10を使用して Modbus/TCP 機能を使用する手順について説明します。

#### 1. 2 Modbus/TCP について

CIE-H10 はデジタル入力ポート 8 個とデジタル出力ポート 8 個をインターネットを通じて TCP/IP で制御・監視を行う機器です。 入出力ポートの制御は、Modbus/TCP、Web (HTTP)で制御・監視を行います。また、マクロを使用し入力ポートの状態によって出力 ポート値を自動的に制御することができます。

Modbus/TCP 方式で2台のCIE-H10を接続すれば、入力ポートに入力された値をTCP/IP ネットワークを通して相手側に送信し、 相手側の出力ポートに設定することができます。

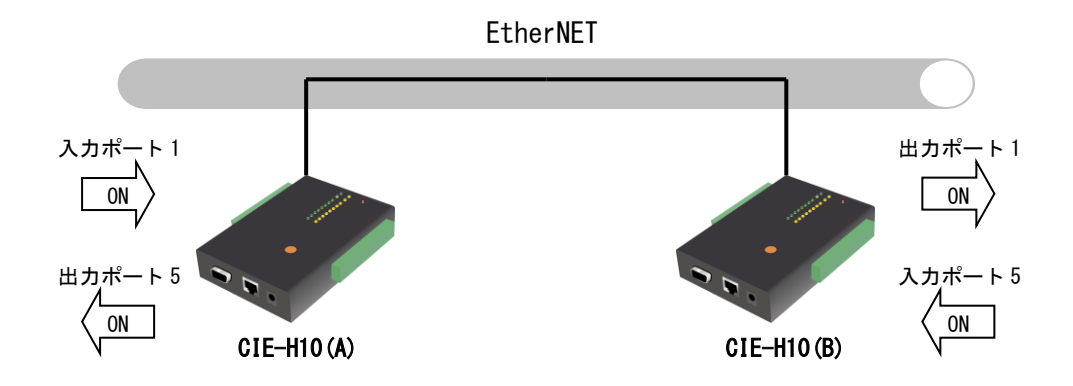

Fig 1.2-1 Modbus/TCP 接続

上記のような構成で2台のCIE-H10をネットワークに接続して通信を行うと遠隔にある各種機器を ON/OFF させることができます。

CIE-H10の入出力ポートは「CIE-H10 ハードウェアマニュアル」を参考にして各種機器と接続してください。

#### 1.3 使用環境について

本アプリケーションノートは、下表に示すネットワークの設定値を使用して説明しますが、これらの設定値はお客様の使用環境 に合わせて変更してください。

|                  | CIE-H10(A)       | CIE-H10(B)       |
|------------------|------------------|------------------|
| IP アドレス          | 192. 168. 1. 200 | 192. 168. 1. 201 |
| サブネットマスク         | 255. 255. 255. 0 | 255. 255. 255. 0 |
| Modbus/TCP ポート番号 | 502              | 502              |

Table 1.3-1 ネットワークの設定値

AN420 Modbus/TCP クイックスタートガイド

## 2. 設定手順

Modbus/TCP 機能をお客様のシステムでお使いいただくには次の手順に従って準備する必要があります。

#### ① CIE-H10の接続

2台のCIE-H10と ezManager がインストールされている PCをLAN で繋いでください。

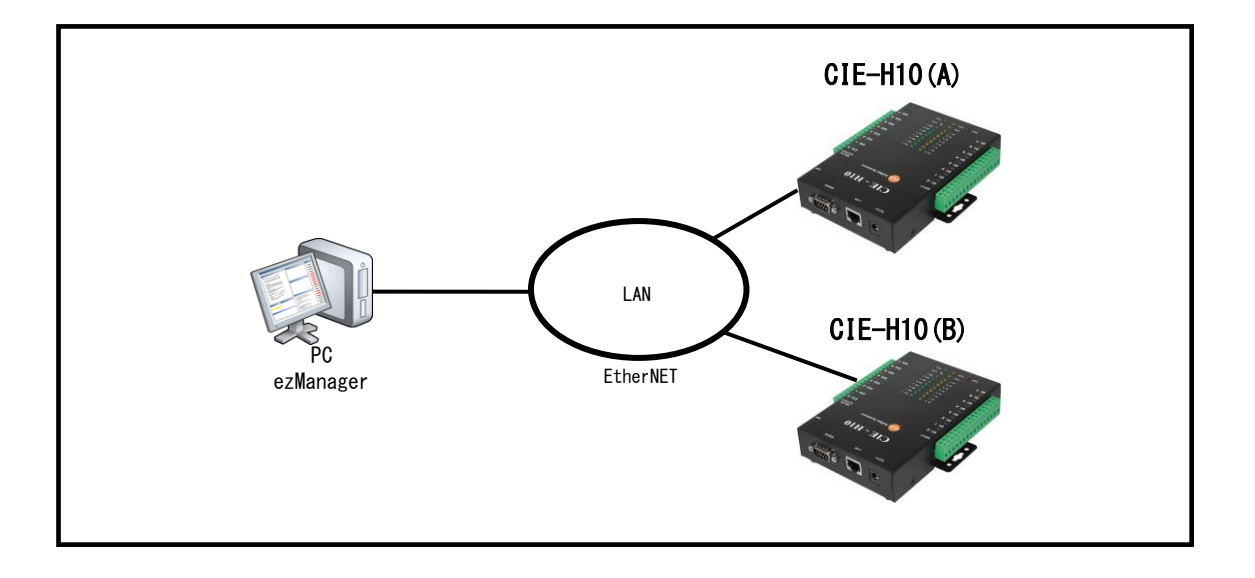

#### ② CIE-H10 に電源を投入

2 台の CIE-H10 に電源を投入しますと、PWR LED と LINK LED が点灯し STS LED が点滅します。 そこで ezManager (ezManager\_v\*\*. exe : \*\*は Ver を示す) を起動し、[Search All]ボタンをクリックします。 すると「Serching for the ezTCP(s)」と表示され、LAN 上に存在する本製品の MAC アドレス一覧が[Search Results] に表示されます。

|                                                                                                    | 0037047227                                                                                       |                                                                                                    |                                                                                                    |                                               |
|----------------------------------------------------------------------------------------------------|--------------------------------------------------------------------------------------------------|----------------------------------------------------------------------------------------------------|----------------------------------------------------------------------------------------------------|-----------------------------------------------|
| Search ezTCP                                                                                                    | Network Or                                                                                       | otion Serial Port I,                                                                                                    | O Port                                                                                                    |                                               |
| HAC         IP         Series           DO         30         19         07         80           Read           Search Results           D0:30: f9:07:80:00         00:30: f9:07:80:00 | al<br>Product<br>Network<br>Local 1P<br>192.16<br>Subnet M<br>Catewary<br>0.0<br>DNS TP A<br>0.0 | CIE-H10<br>CIE-H10<br>Address<br>8.1.200<br>19.80<br>19.80<br>19.80<br>10.0<br>0.0<br>0.0<br>0<br>0<br>0<br>0<br>0<br>0<br>0<br>0<br>0<br>0<br>0<br>0<br>0 | Ver.:1.3C<br>IP Change<br>ol Interv.<br>e Ver.:1.3C<br>Interv.<br>pata T<br>ASCII<br>D<br>D<br>D<br>D<br>D<br>D<br>D<br>D<br>D<br>D<br>D<br>D<br>D | al<br>Minute(s)<br>ype<br>ssword              |
|                                                                                                    | Option<br>Obtain<br>Obtain<br>Obtain                                                             | h an IP From The Firs<br>h an IP Automatically<br>h an IP Automatically                                                                                    | t Received Packet<br>(DHCP)<br>(PPPoE)                                                                                                    |                                               |
| View Comment                                                                                                    | PPPoK ID                                                                                         | 1 DNS Server Address                                                                                                    | Autonatically                                                                                                    |                                               |
| ✓ View Comment                                                                                                    | PPPOE ID                                                                                         | n DNS Server Address                                                                                                    | Automatically                                                                                                    |                                               |
| View Comment                                                                                                    | Password                                                                                         | PPPoE Par                                                                                                    | Automatically                                                                                                    |                                               |
| View Comment                                                                                                    | Password                                                                                         | DIS Server Address Status                                                                                                    | Automatically<br>Export Variables                                                                                                    | PING / ARP                                    |
| View Comment                                                                                                    | Password<br>Write                                                                                | PPOE Par<br>DHS Server Address<br>Status<br>Factory Reset                                                                                                  | Automatically<br>Export Variables<br>Import Variables                                                                                              | PING / ARP<br>Simple Test                     |
| View Comment                                                                                                    | Password Vrite Set Password                                                                      | Status<br>Pactory Reset<br>Debugging Message                                                                                                    | Automatically<br>Export Variables<br>Import Variables<br>Hulti Urite                                                                               | PING / ARP<br>Simple Test<br>Windows Firewall |

Fig 2.1-1 MAC アドレスで検索

#### ③ ネットワークの設定

Modbus/TCP 機能を使用するためには、最初ネットワークの値を設定する必要があります。

| 🔞 ezTCP Manager v3.0a (20)                                                                                                    | 09/04/22)    |                                                                                                    |                                                                                                    | _ <b>_ _</b> ×                         |
|----------------------------------------------------------------------------------------------------|--------------|----------------------------------------------------------------------------------------------------|----------------------------------------------------------------------------------------------------|----------------------------------------|
| Search eITCP<br>MAC IP Seria<br>MAC Address<br>00 30 59 07 80<br>Read<br>Search Results<br>00:30:f9:07:80:06<br>00:30:f9:07:80:0f<br>4<br>View Comment | Network 0r   | Address<br>Address<br>Address<br>Address<br>Address<br>Address<br>Disable<br>Portoc:<br>Pisable<br>Portoc:<br>Pisable<br>Portoc:<br>Disable<br>Portoc:<br>Disable<br>Portoc:<br>Disable<br>Portoc:<br>Disable<br>Portoc:<br>Disable<br>Portoc:<br>Disable<br>Portoc:<br>Disable<br>Portoc:<br>Disable<br>Portoc:<br>Disable<br>Portoc:<br>Disable<br>Portoc:<br>Disable<br>Portoc:<br>Disable<br>Portoc:<br>Disable<br>DNS II<br>O DIS II<br>Address<br>A an IP From The First<br>A an IP Automatically<br>Pipode Pass<br>DNS Server Address | Ver.:1.3C<br>IP Change<br>IP Change<br>D<br>Pata T<br>ASCII<br>D<br>DDNS P<br>DDNS P<br>DDNS P<br>ame (custom)<br>t Received Packet<br>(DHCP)<br>(PPPoB)<br>isword<br>Automatically | al<br>Minute(s)<br>ype<br>y<br>assword |
| 1                                                                                                    | Password     | Status                                                                                                    | Export Variables                                                                                                    | PING / ARP                             |
| Search All                                                                                                    | Write        | Factory Reset                                                                                                    | Import Variables                                                                                                    | Simple Test                            |
|                                                                                                    | Set Password | Debugging Message                                                                                                    | Multi Write                                                                                                    | Windows Firewall                       |
|                                                                                                    |              | Change F/W / HTML                                                                                                    |                                                                                                    | Exit                                   |

Fig 2.1-2 ネットワーク設定

「Fig1.2-1 Modbus/TCP 接続」のように CIE-H10 同士を接続するため、ネットワーク項目を下表のように設定します。

|                    | CIE-H10(A)       | CIE-H10(B)       |
|--------------------|------------------|------------------|
| Local IP Address   | 192. 168. 1. 200 | 192. 168. 1. 201 |
| Subnet Mask        | 255. 255. 255. 0 | 255. 255. 255. 0 |
| Gateway IP Address | 0. 0. 0. 0       | 0. 0. 0. 0       |
| DNS IP Address     | 0. 0. 0. 0       | 0. 0. 0. 0       |

Table 2.1-1 ネットワークの設定

#### ④ Modbus/TCPの設定

Modbus/TCP 機能を使うために Modbus/TCP 接続を使用します。

CIE-H10の Modbus/TCP 接続は1対1の接続です。

Modbus/TCP についての設定は ezManager の「I/O Port」-「Basic Settings」タブにある [Modbus/TCP] 項目からで設定するこ とができます。

| 0 ezTCP Manager v3.0a (2009/04/22                                                                                                    | 2)                                                                                                    |                                                                                                    |                                                                                                    |                  |
|----------------------------------------------------------------------------------------------------|----------------------------------------------------------------------------------------------------|----------------------------------------------------------------------------------------------------|----------------------------------------------------------------------------------------------------|------------------|
| Search esTCP<br>MAC IP Serial<br>MAC Address<br>00 30 f9 07 80 0e<br>Read<br>Search Results<br>00:30:f9:07:80:06<br>00:30:f9:07:80:0f<br>View Comment | Network Op<br>Basic Setti<br>V Web<br>Modbus<br>Modbus<br>F Hodl<br>Haster<br>Poll J<br>Unit I<br>Imput<br>Output<br>Passi<br>Peer J | tion Serial Port I/<br>mes L/O Port Option L/O<br>(HTTP) Web (HTT<br>Size of Web (HTT<br>/TCP-<br>ous/TCP Notify :<br>/Slave<br>interval<br>D<br>Port Base Address<br>Port Base Address<br>ve Connection d<br>iddress | 0 Port<br>Port Comment<br>P) Port 80<br>P) Page 80KB V<br>Input Port Change<br>1000 ms<br>1<br>0<br>8<br>V<br>Peer Port<br>502 |                  |
| Password                                                                                                    | 1                                                                                                    | Status                                                                                                    | Rynort Variables                                                                                                    | PING / ARP       |
| Search All                                                                                                    | Write                                                                                                    | Factory Reset                                                                                                    | Import Variables                                                                                                    | Simple Test      |
| Set                                                                                                    | Password                                                                                                    | Debugging Message                                                                                                    | Multi Write                                                                                                    | Windows Firewall |
|                                                                                                    |                                                                                                    |                                                                                                    |                                                                                                    |                  |

Fig 2.1-3 Modbus/TCPの設定

「Fig1.2-1 Modbus/TCP 接続」のように CIE-H10 同士を接続するため、Modbus/TCP 項目は下表のように設定してください。 CIE-H10(B)装置が CIE-H10(A)装置(192.168.1.200)の接続待ちをしているポート 502 番へ Modbus/TCP 接続を行う設定です。

| 項目                          | CIE-H10(A)         | CIE-H10(B)        |
|-----------------------------|--------------------|-------------------|
| Modbus/TCP *1               | 有効                 | 有効                |
| Notify Input Port Change    | 無効                 | 無効                |
| Master/Slave                | Slave              | Master            |
| Unit ID *2                  | 1                  | 1                 |
| Poll Interval *3            | -                  | 1000              |
| Input Port Base Address *4  | 0                  | 0                 |
| Output Port Base Address *5 | 8                  | 8                 |
| Active/Passive Connection   | Passive Connection | Active Connection |
| Peer Address                | —                  | 192. 168. 1. 200  |
| Peer Port                   | 502                | 502               |

Table 2.1-2 Modbus/TCPの設定

#### 設定上の注意事項

| *1 Modbus/TCP 項目を有効にしませんと Modbus/TCP 機能は使用できません                                  |
|----------------------------------------------------------------------------------|
| *2 2 つの CIE-H10 に設定する Unit ID は同じ値を設定してください                                      |
| *3 Poll Intervalは1000ms(1秒)以上で設定することを推奨します                                       |
| *4 2 つの CIE-H10 に設定する Input Port Base Address は同じ値にしてください                        |
| CIE-H10 は入出力ポートが各 8 ポートありますので、Input Port Base Address と Output Port Base Address |
| は8以上空けて設定してください                                                                  |
| *5 2 つの CIE-H10 に設定する Output Port Base Address は同じ値にしてください                       |
| CIE-H10 は入出力ポートが各 8 ポートありますので、Input Port Base Address と Output Port Base Address |
| は8以上空けて設定してください                                                                  |

#### ⑤ 設定値の書き込み

[Write]ボタンをクリックして設定値を書き込みます。 以上で本体の設定が完了しました。

## 3. 動作確認

Modbus/TCP 接続に成功しますと、STS LED が点滅から点灯に変わります。

Master 側の入力ポートの値を変更すると Slave 側の出力ポートの値が変更されることと、Slave 側入力ポートの値を変更すると Master 側の出力ポートの値が変更されることを確認してください。

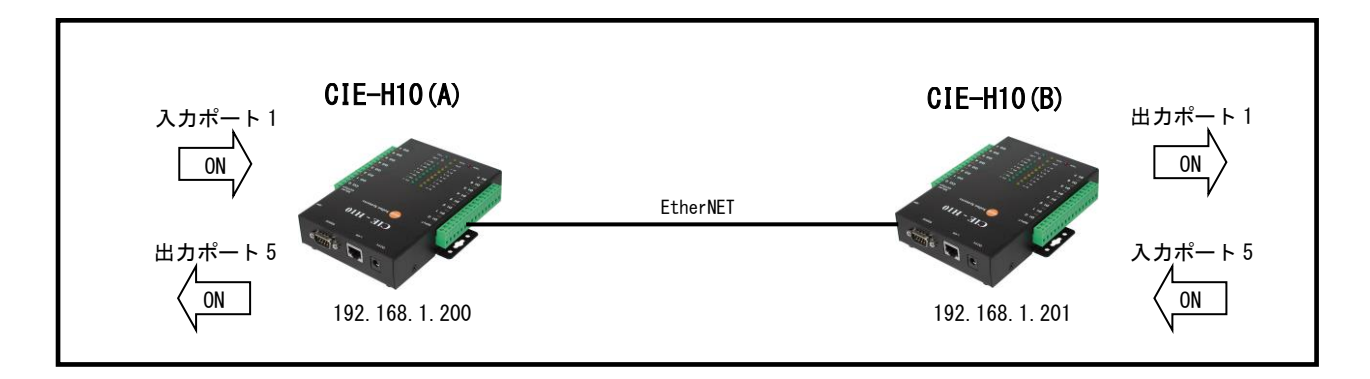

## 「ezManager」の著作権およびサポートについて

- ・本製品に含まれる「ezManeger」(以下、本ソフトウェア)の著作権は SollaeSystems 社が保有しています。
- 本ソフトウェアを無断で譲渡、転売、2次配布することは一切禁止いたします。
- ・当社は本ソフトウェアに関し、海外での保守サービス及び技術サポート等はおこなっておりません。
- ・本ソフトウェアの運用の結果、万が一損害が発生しても、弊社では一切責任を負いませんのでご了承ください。

## ご注意

- ・本文書の著作権は株式会社アルファプロジェクトが保有します。
- ・本文書の内容を無断で転載することは一切禁止します。
- ・本文書に記載された回路図およびサンプルプログラム等の著作権は株式会社アルファプロジェクトが保有しますが、お客様のアプリケ ーションで使用される場合には、ご自由にご利用いただけます。
- ・本文書の内容は、将来予告なしに変更されることがあります。
- 本文書に記載されている内容、およびサンプルプログラムについての質問等のサポートは一切受け付けておりませんのでご了承ください。
- 本文書の内容については、万全を期して作成しましたが、万一不審な点、誤りなどお気付きの点がありましたら弊社までご連絡下さい。
- ・本文書の内容およびサンプルプログラムに基づき、アプリケーションを運用した結果、万一損害が発生しても、弊社では一切責任を負いませんのでご了承下さい。

## 商標について

- ・Windows®の正式名称は Microsoft®Windows®Operating System です。
- ・Microsoft、Windows は、米国 Microsoft Corporation.の米国およびその他の国における商標または登録商標です。
- ・Windows®XPは、米国 Microsoft Corporation.の商品名称です。
   本文書では下記のように省略して記載している場合がございます。ご了承下さい。
   Windows®XPは Windows XPもしくは WinXP
- ・その他の会社名、製品名は、各社の登録商標または商標です。

# P ALPHA PROJECT

株式会社アルファプロジェクト

〒431-3114 静岡県浜松市中央区積志町 834 https://www.apnet.co.jp E-Mail: query@apnet.co.jp

#### AN420 Modbus/TCP クイックスタートガイド